# MINDPX

## Autopilot System

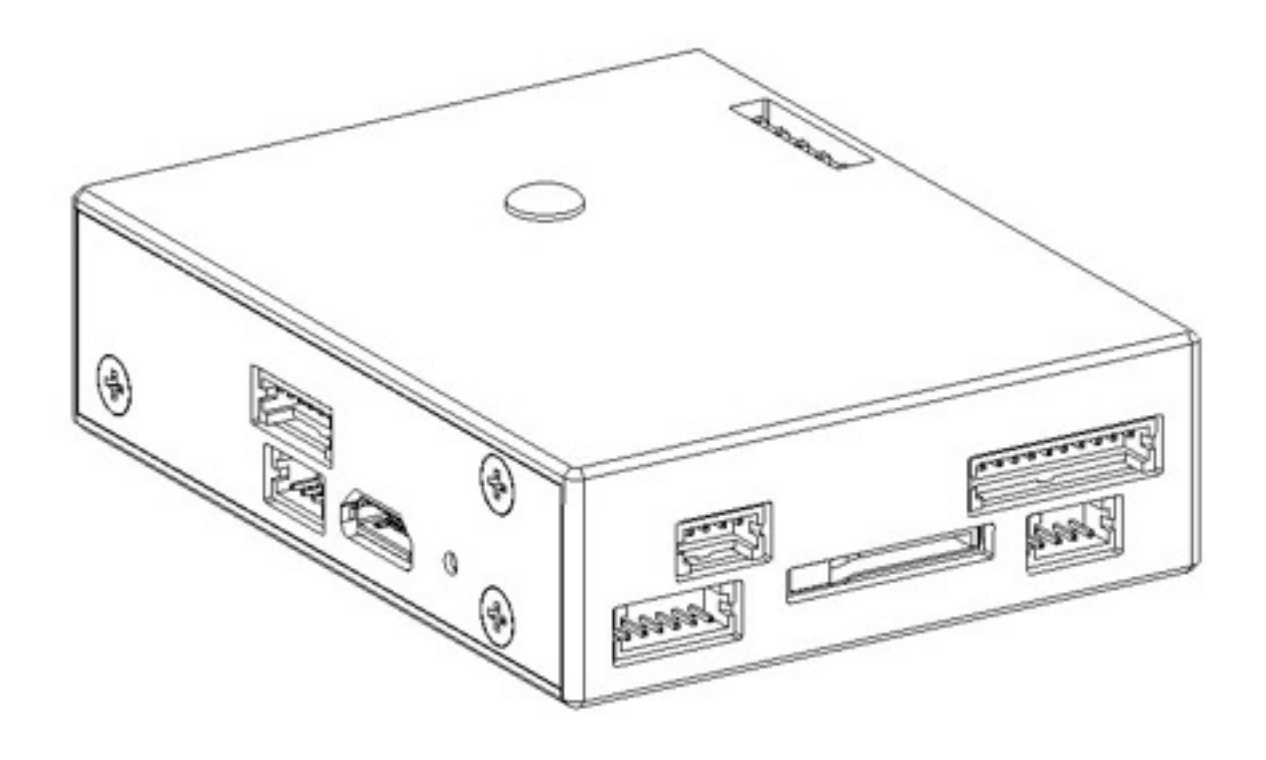

## User Guide

AirMind

## **Component List**

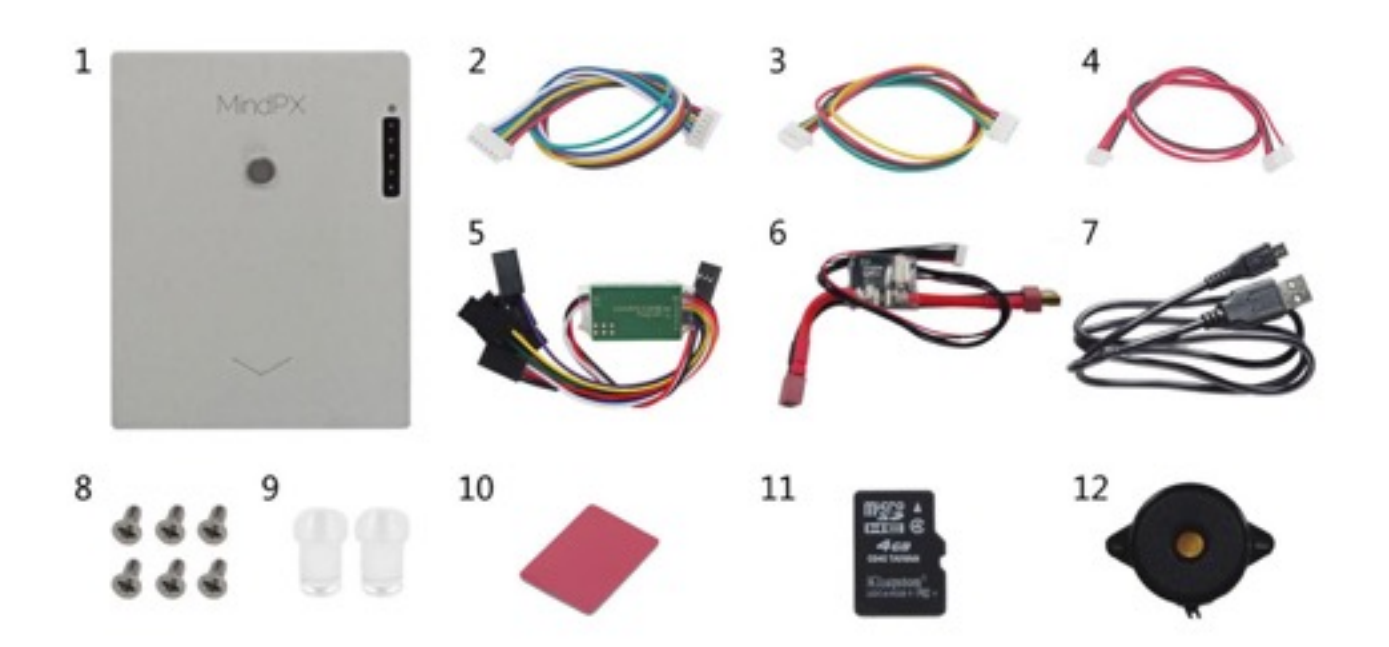

- 1. MindPX
- 2. 6-pin cable
- 3. 4-pin cable
- 4. 4 to 6 pin convertor cable
- 5. PPM encoder
- 6. Voltage/Current detector

- 7. USB cable
- 8. M2 countersink screw × 6
- 9. Light pipe × 2
- 10. 3M tape
- 11. TF card
- 12. Buzz

### Quick self check

Before mounting please perform following quick check for any potential damages to MindPX during logistic:

- 1. Check if any pin headers on the rear are bended or contacted
- 2. Check if the enclosed case is broken or damaged
- 3. Check if accessories are intact

If any situation above, please contact your local sales representatives for replacement.

| 1. Mounting<br>2. Wiring<br>3. Calibrating | Quick Start<br>MindPX can control 2-rotors, 3 rotors, 4<br>rotors and 6 rotors. Follow the instructions to<br>quickly start your air journey! |
|--------------------------------------------|----------------------------------------------------------------------------------------------------|
|--------------------------------------------|----------------------------------------------------------------------------------------------------|

## 1. Mounting

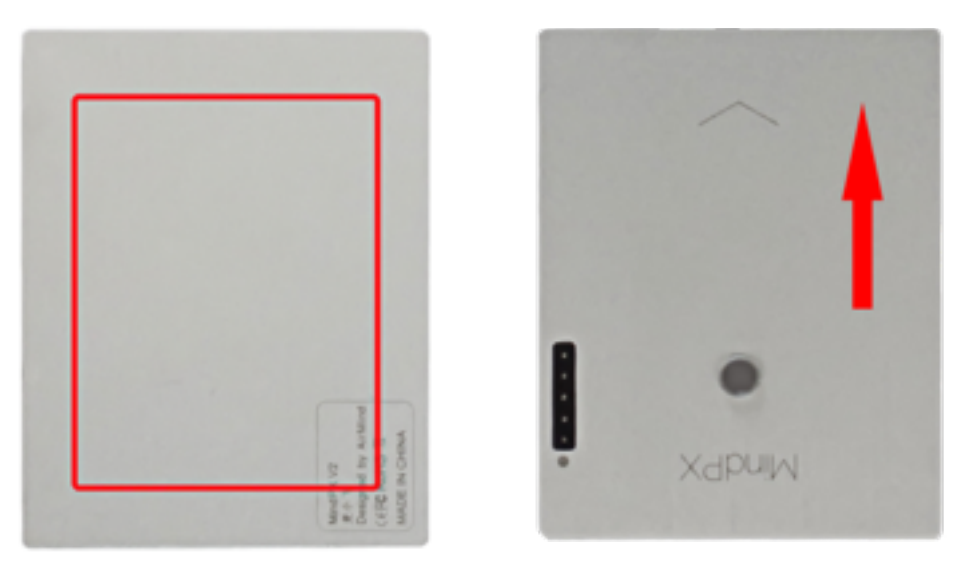

Adhere 3M tape here

Heading

- Adhere on the bottom of MindPX as illustrated
- Attach MindPX to the frame. Please keep the front of MindPX consistent with frame's front.
- Attach MindPX to the frame. Please keep the front of MindPX consistent with frame's front.
- Airframe Orientation

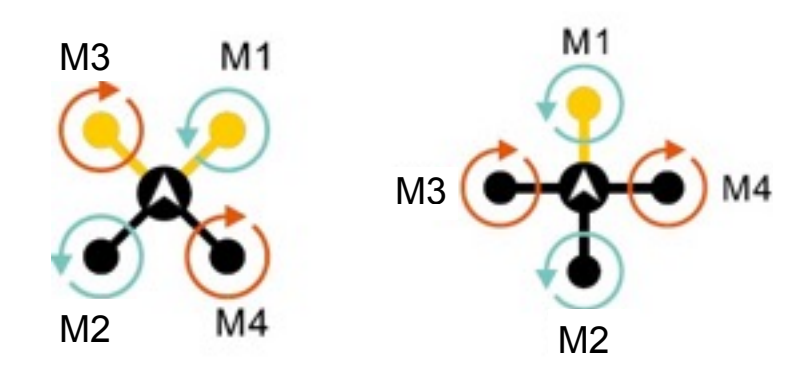

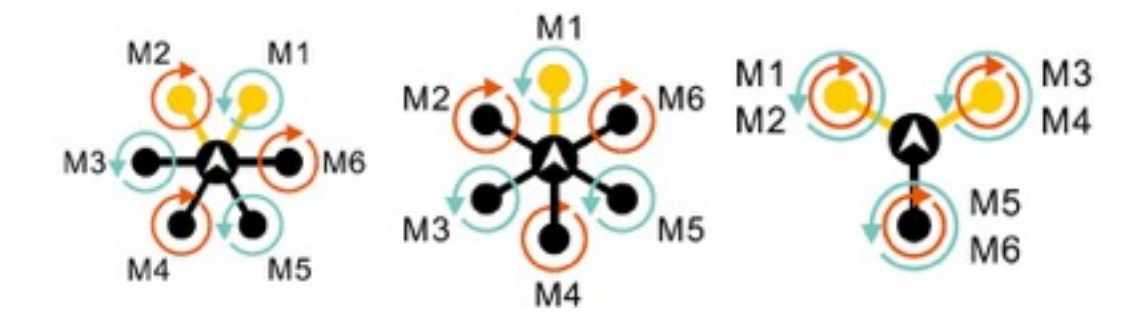

## 2. Wiring

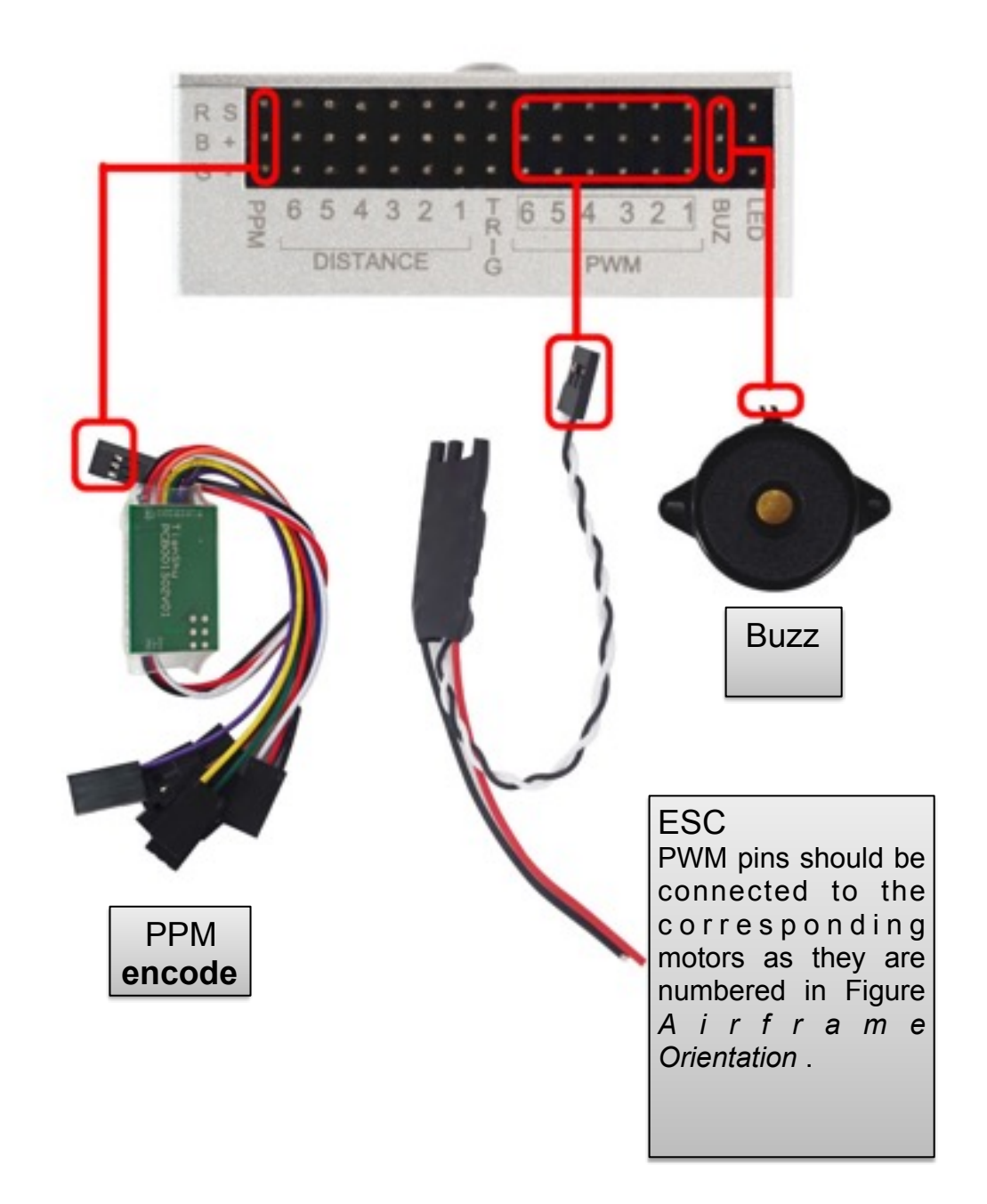

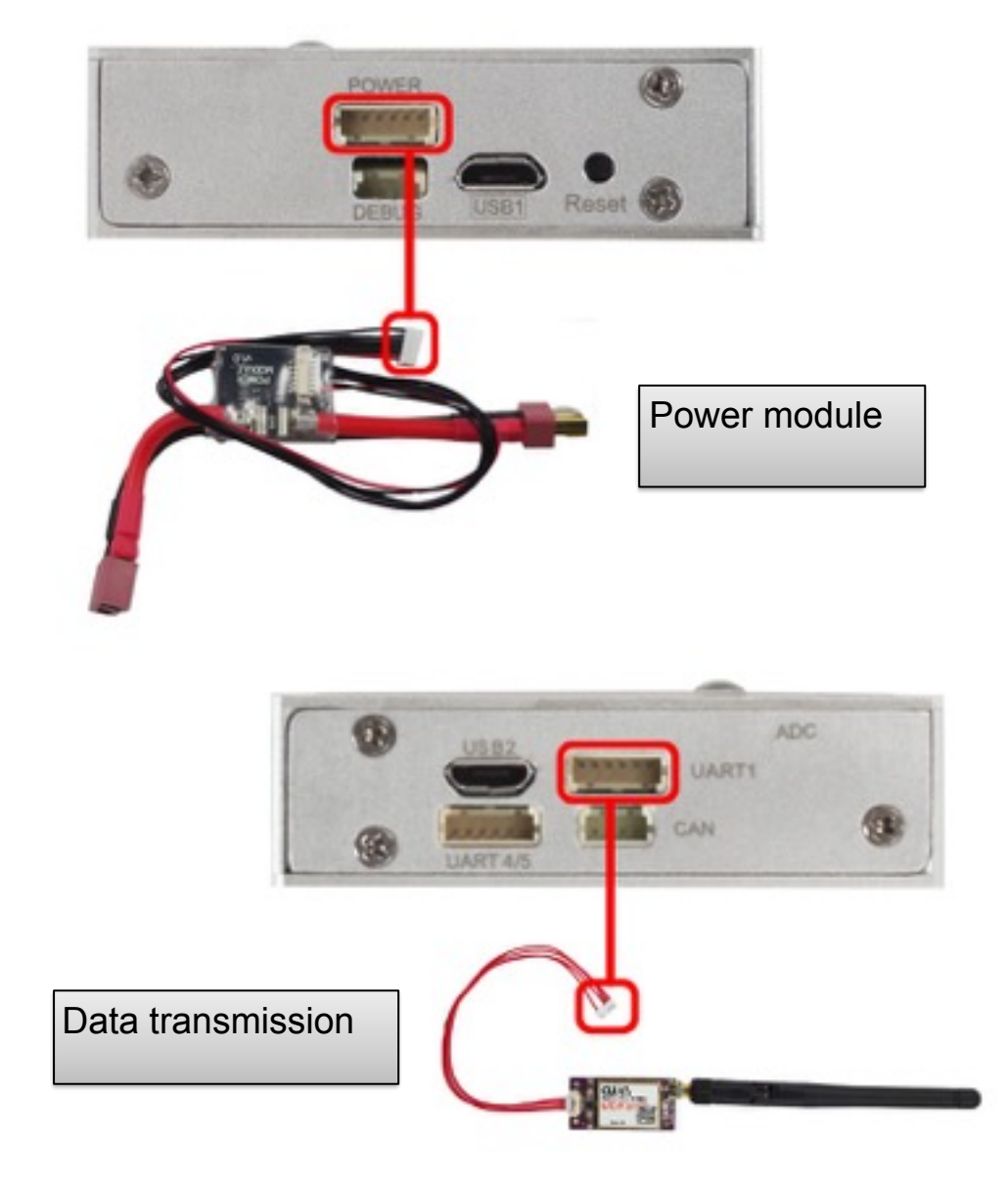

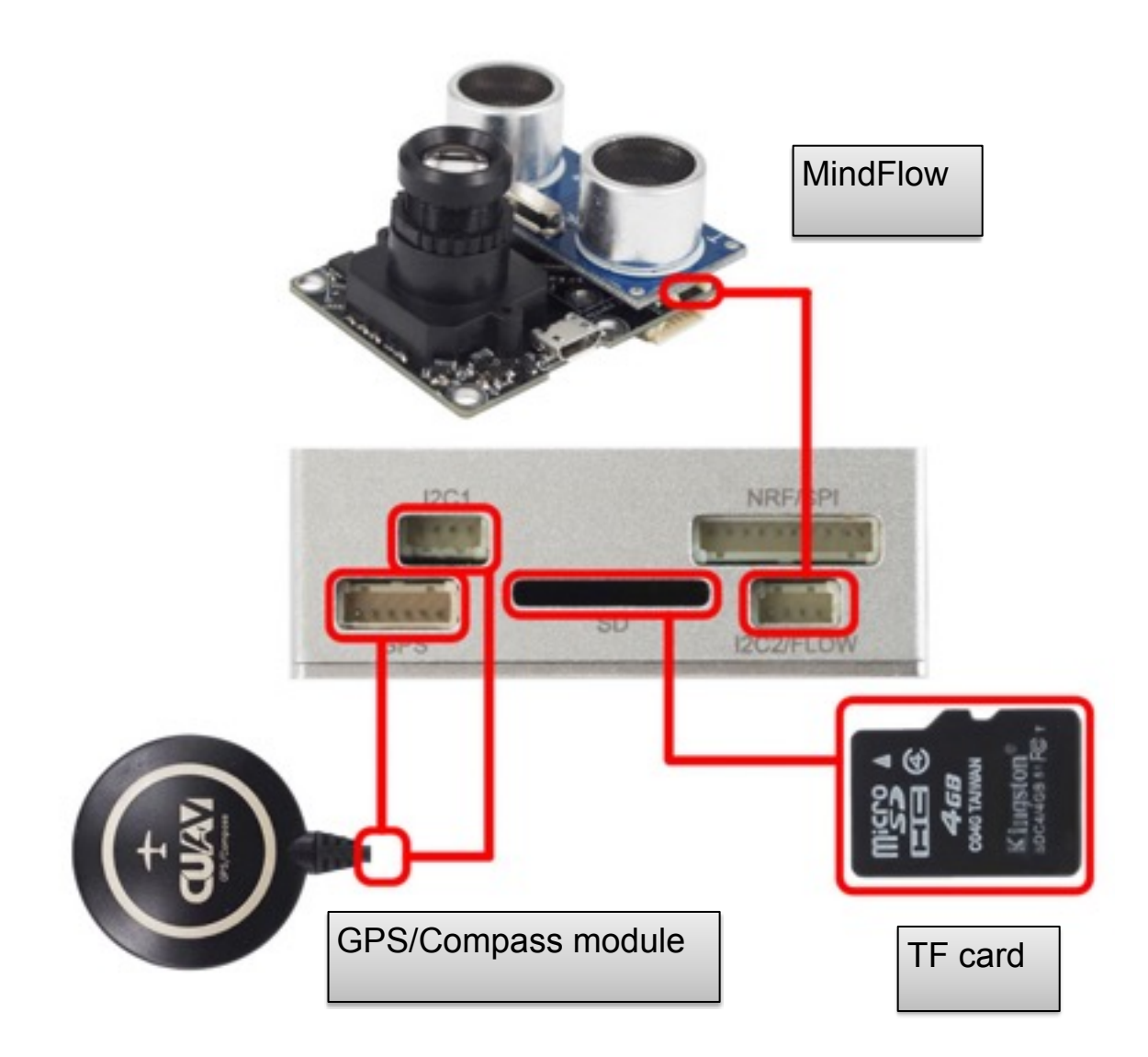

#### PIN

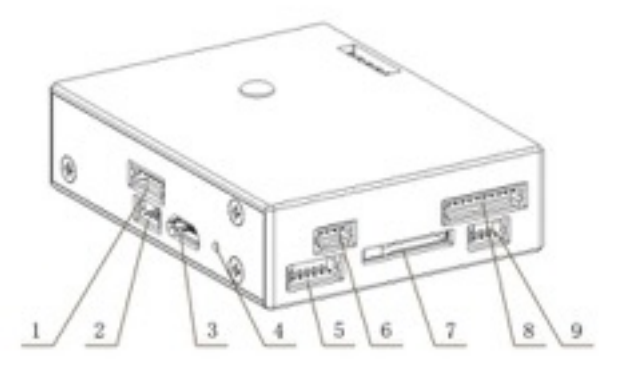

- 1. Power
- 2. Debug (refresh bootloader)
- 3. USB1 (refresh firmware)
- 4. Reset
- 5. UART3 (GPS)
- 6. I2C1(external compass)
- 7. TF card slot
- 8. NRF/SPI(Remote Control)

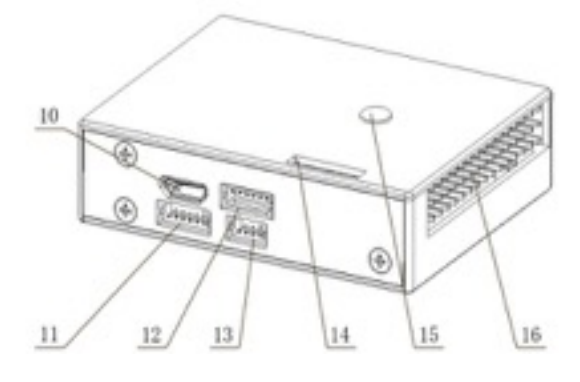

- 9. I2C2 (MindFLow)
- 10. USB2 (Serial 2 to )
- 11. UART4,5
- 12. UART1 (Transmission)
- 13. CAN
- 14. ADC
- 15. Tricolor Light
- 16. Looper

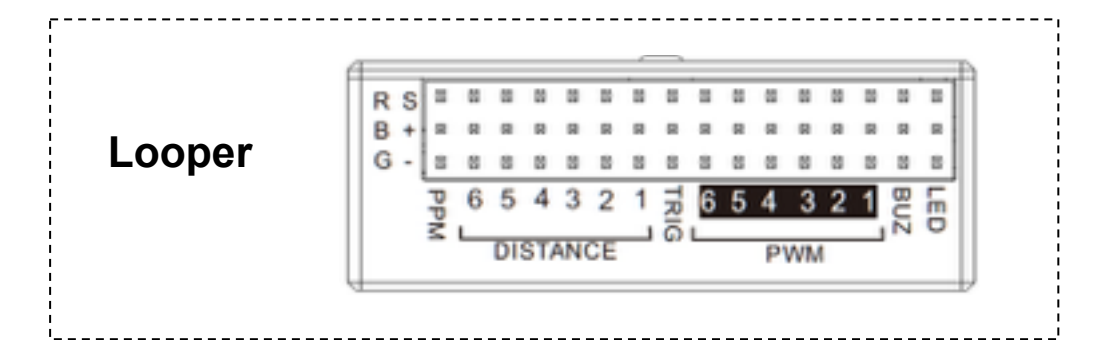

## 3. Calibrate

Before you take off you need to calibrate the copter first. QGroundControl needs to be installed first which can be downloaded from:

http://www.qgroundcontrol.org/downloads

#### Install QGroundControl

| Please r                        | eview the license<br>ept all terms of th | agreement before instal<br>e agreement, dick I Agre | ling QGround<br>ee. | control. If |
|---------------------------------|------------------------------------------|-----------------------------------------------------|---------------------|-------------|
| This software is                | published under                          | GNU GENERAL PUBLIC L                                | ICENSE 3            | ^           |
| TERMS AND CO<br>0. Definitions. | NDITIONS                                 |                                                     |                     |             |
| 攢his License<br>License.        | ?refers to ve                            | rsion 3 of the GNU G                                | eneral Pub          | lic         |
| ⊊opyright?al<br>kinds of wor    | lso means copy<br>ks, such as se         | right-like laws that<br>miconductor masks.          | apply to            | other       |
| 糟he Program'                    | refers to anv                            | coovrightable work                                  | licensed u          | nder 🗸      |
| Cancel                          | Nullsoft Install S                       | System v3.0b0                                       |                     | I Agree     |

| different folder, click Browse and select and<br>continue. | other folder. C | lick Next to |
|------------------------------------------------------------|-----------------|--------------|
| Destination Folder                                         |                 |              |
| C:\Program Files (x86)\pgroundcontrol                      |                 | Browse       |
|                                                            |                 |              |
|                                                            |                 |              |
|                                                            |                 |              |
| Space required: 249.2MB                                    |                 |              |
| Space required: 249.2MB<br>Space available: 129.3GB        |                 |              |

3. Start installation

| Check the components y<br>you don't want to install | tup: Installat<br>ou want to install a<br>. Click Install to sta | and uncheck the<br>rt the installation | components |
|-----------------------------------------------------|------------------------------------------------------------------|----------------------------------------|------------|
| Select components to install:                       | Create Star                                                      | t Menu Shortcut                        | 5          |
| Space required: 249.2MB                             |                                                                  |                                        |            |
| Cancel Nulsoft Instal                               | System v3.0b0                                                    | < <u>B</u> ack                         | Instal     |

#### 4. Install PX4 driver

| 週 | px4 driver Setup                                                                                                    | ×                                                                            |
|---|----------------------------------------------------------------------------------------------------|------------------------------------------------------------------------------|
| Ð | Welcome to the px4 drive                                                                                                    | er Setup Wizard                                                              |
|   | The Setup Wizard allows you to chan<br>features are installed on your compu-<br>your computer. Click Next to continue<br>Setup Wizard. | ge the way px4 driver<br>ter or to remove it from<br>a or Cancel to exit the |
|   | Back Eack                                                                                                    | t Cancel                                                                     |

### 5. Agree driver software license

|                                                  | px4 driver Setup -                                                                        | -         |
|--------------------------------------------------|-------------------------------------------------------------------------------------------|-----------|
| End-User Licer                                   | nse Agreement                                                                             | 6         |
| Please read the                                  | e following license agreement carefully                                                   | Q         |
|                                                  | GNU GENERAL PUBLIC LICENSE                                                                | ^         |
|                                                  | Version 3, 29 June 2007                                                                   |           |
| Everyone<br>verbatim of<br>of this 1<br>allowed. | is permitted to copy and distribute<br>copies<br>license document, but changing it is not |           |
|                                                  | Preamble                                                                                  | ~         |
| ✓ I accept the t                                 | terms in the License Agreement                                                            |           |
|                                                  | Datat Dark Nast                                                                           | Cancel    |
|                                                  |                                                                                           | 1 375/101 |

#### 6. Select driver installation path

| <b>B</b>          | px4 driver Setup                                   | ×             |
|-------------------|----------------------------------------------------|---------------|
| Destination Fe    | older                                              |               |
| Click Next to in  | stall to the default folder or click Change to cha | oose another. |
| Install px4 drive | to:                                                |               |
| C: Program File   | s (x86)\px4 driver\                                |               |
| Change            |                                                    |               |
|                   |                                                    |               |
|                   |                                                    |               |
|                   |                                                    |               |
|                   |                                                    |               |
|                   | Back                                               | Next          |

7. Start driver installation

| 過                                       | px4 driver Setup                                                                                 | ×           |
|-----------------------------------------|--------------------------------------------------------------------------------------------------|-------------|
| Ready to inst                           | all px4 driver                                                                                   | S           |
| Click Install to b<br>installation sett | regin the installation. Click Back to review or change<br>ings. Click Cancel to exit the wizard. | any of your |
|                                         |                                                                                                  |             |
|                                         | Back                                                                                             | Cancel      |

8. Continue driver installation

| 设备驱动程序安装向导<br><b>欢迎使用设备驱动程序安装向导!</b><br>此向导帮助您安装软件驱动程序。没有这些驱动程<br>序,有些计算机设备无法运行。 |
|----------------------------------------------------------------------------------|
| 要继续,请单击"下一步"。<br>< 上一步(B) 下一步(N) > 取消                                            |

9. Finish PX4 driver installation

| 正在完成设备驱动和                             | 程序安装向导               |       |
|---------------------------------------|----------------------|-------|
| 此计算机上成功地安装了此<br>现在您可以将设备连接到此<br>请先阅读。 | )驱动程序。<br>2计算机。如果此设备 | 附有说明, |
|                                       |                      |       |
| 驱动程序名                                 | 状态                   | ^     |
| 驱动程序名<br>VArduino LLC (www.a.         | 状态<br>可以使用了          | î     |

| 谩 | px4 driver Setup                    | - • ×             |
|---|-------------------------------------|-------------------|
| 6 | Completed the px4 dr                | iver Setup Wizard |
|   | Click the Finish button to exit the | : Setup Wizard.   |
|   |                                     |                   |
|   |                                     |                   |
|   |                                     |                   |
|   | Back                                | Finish Cancel     |

#### 10. finish QGroundcontrol installation

| 墹 | QGroundcontrol Setup: Completed              | - • × |
|---|----------------------------------------------|-------|
| 1 | Completed                                    |       |
| S | how details                                  |       |
| _ |                                              |       |
|   |                                              |       |
|   |                                              |       |
|   |                                              |       |
|   | Cancel Nullsoft Install System v3.0b0 < Back | Glose |

#### The calibration process

Connect MindPX USB1 port to your PC with USB cable, and start QGroundcontrol.

1. Drop down "connect" menu on top right corner, and select pixhawk on COMx(depending on your computer configuration)

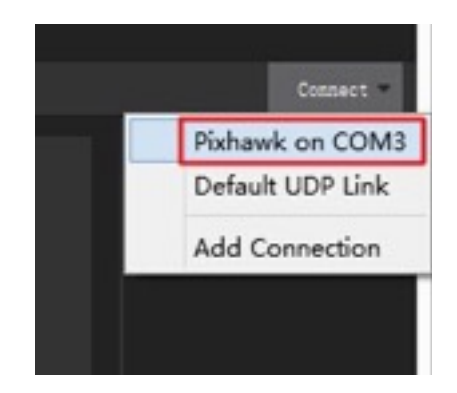

2. Select frame type

- After frame selected, the "airframe" label on the left will turn from red to green, indicating setting is successful. The corresponding label will turn to green after each calibration succeeds.

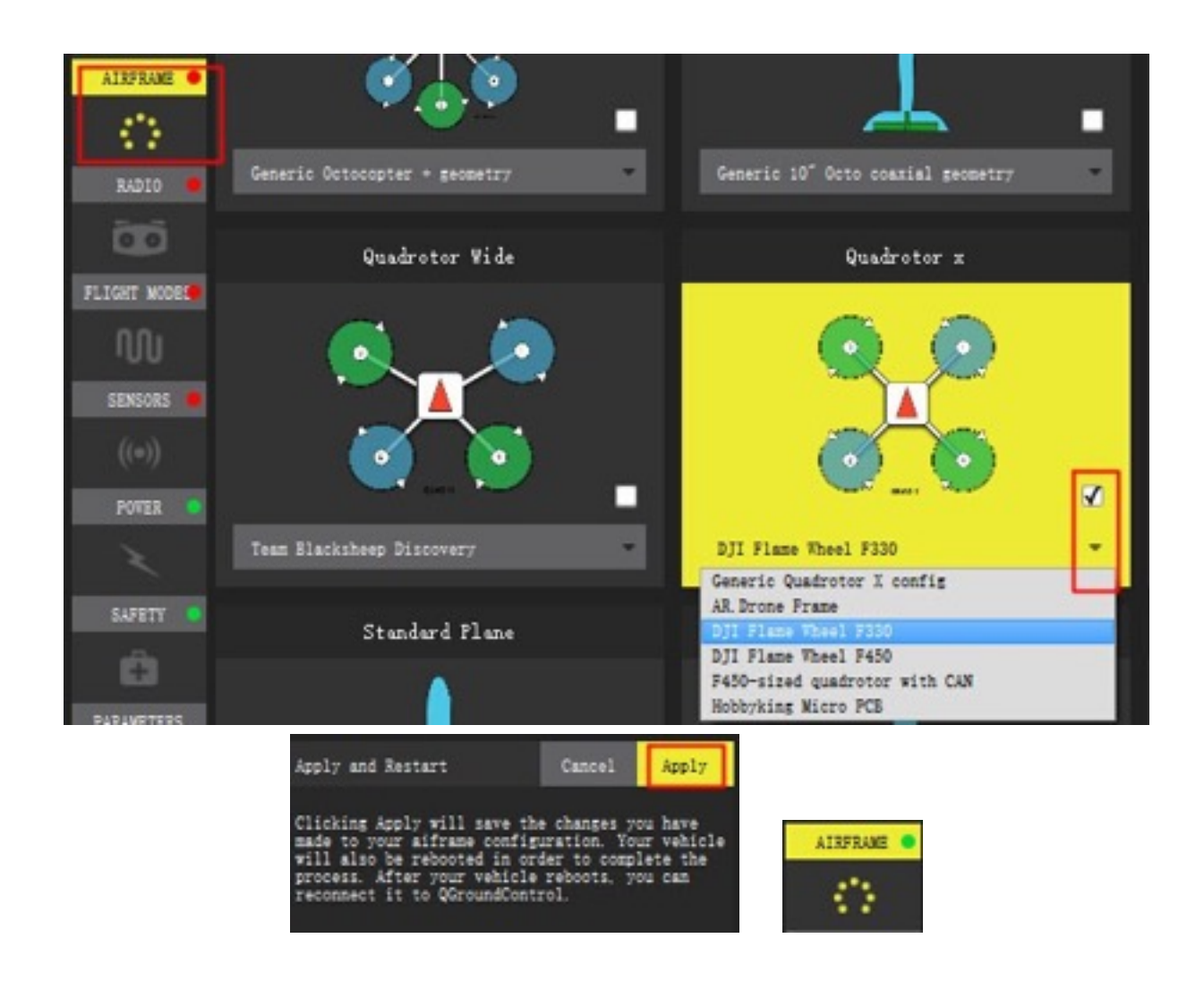

#### Calibration for 250 frames

Because QGroundControl doesn't originally support 250 frames, at the first step of calibration, you should choose DJI Flame Wheel 330 as a replacement. Before taking off, it is necessary to adjust parameter of airframe 330.

Choose PARAMETER Tab, adjust PID parameters in Multicopter Attitude Control, set MC\_PITCHRATE\_P, MC\_ROLLRATE\_P to 0.1, MC\_YAWRATE\_P to 0.22.

| SUNDARY        | PARAMETER EDITOR                                   |                  |               |                        |
|----------------|----------------------------------------------------|------------------|---------------|------------------------|
| -1             | Component #: 50 🔨                                  | Multicopter Att: | itude Control |                        |
| -              | sOafault Group                                     | MC_ACRO_P_MAX    | 90 deg/s      | Max acro pitch rate    |
| PIRMARE        | +Delait Group                                      | MC_ACRO_R_MAX    | 90 deg/s      | Max acro roll rate     |
|                | Attitude EEF estimate                              | MC_ACRO_Y_MAX    | 120 deg/s     | Max acro yaw rate      |
|                |                                                    | MC_PITCHRATE_D   | 0:003         | Pitch rate D gain      |
| AIRFRAME 🙁     | Battery Calibration                                | MC_PITCHRATE_FF  | 0             | Pitch rate feedforward |
|                | Circuit Breaker<br>Commander<br>Data Link Loss     | MC_PITCHRATE_I   | 0.05          | Pitch rate I gain      |
|                |                                                    | MC_PITCHRATE_MAX | 360 deg/s     | Max pitch rate         |
| <b>B</b> (BIA) |                                                    | MC_PITCHRATE_P   | 0.1           | Pitch rate P gain      |
| 10010          |                                                    | MC_PITCH_P       | 7 1/s         | Pitch P gain           |
| FLICHT WODEL   | GPS Failure Navigatic<br>Geofence<br>Land Detector | MC_ROLLRATE_D    | 0.003         | Roll rate D gain       |
|                |                                                    | MC_ROLLRATE_FF   | 0             | Roll rate feedforward  |
|                |                                                    | MC_ROLLRATE_I    | 0.05          | Roll rate I gain       |
|                |                                                    | MC_ROLLRATE_MAX  | 360 deg/s     | Max roll rate          |
| 100            |                                                    | MC_ROLLRATE_P    | 0.1           | Roll rate P gain       |
| SENSORS        | WAVLink                                            | MC_ROLL_P        |               | Roll P gain            |
|                | ACT AND A DECIMA                                   | MC_YATRATE_D     | 0             | Yaw rate D gain        |
| ((*))          | Miscellaneous                                      | MC_YAFRATE_FF    | 0             | Yaw rate feedforward   |
|                | Wission                                            | MC_YAFRATE_I     |               | Yaw rate I gain        |
| POVER O        |                                                    | MC_YATRATE_MAX   | 120 deg/s     | Max yaw rate           |
| ×              | Iticopter Attitude Con                             | MC_YAVRATE_P     | 0.22          | Yaw rate P gain        |
| SAFETY O       | Iticopter Position Con                             | MC_YAT_FF        | 0.5           | Yaw feed forward       |
|                |                                                    | MC_YAT_P         | 2.8 1/s       | Yaw P gain             |
| â              | Position Estimator                                 |                  |               |                        |
| -              | Position Estimator IN                              |                  |               |                        |
| PARAMETERS     | Radio Calibration                                  |                  |               |                        |
|                | Radio Signal Loss                                  |                  |               |                        |

#### 3. Caliberating remote controller

- Mode 1 is set to left throttle, Mode 2 is set to right throttle.

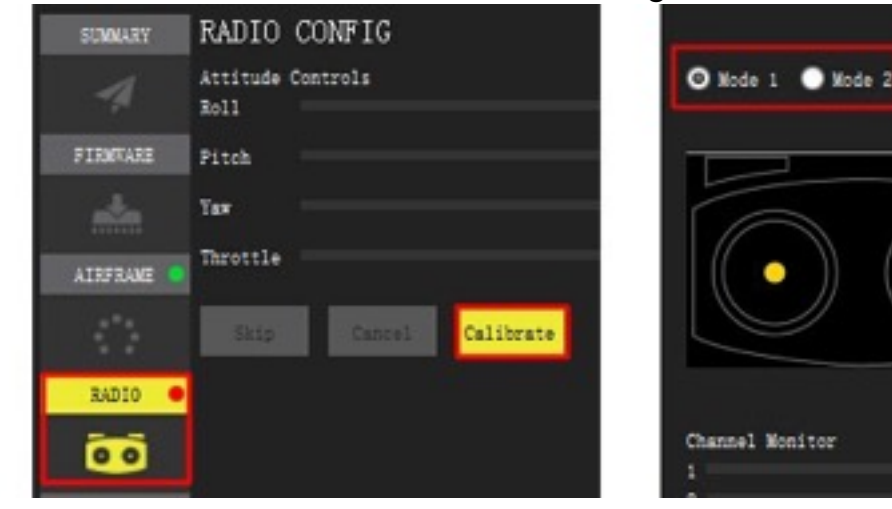

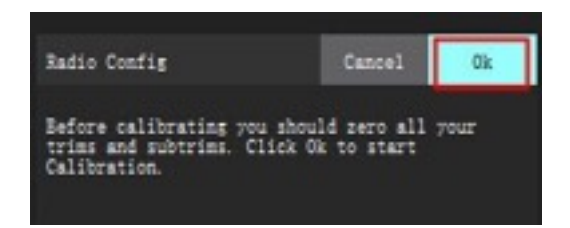

- Move throttle stick according to prompts in software

| Attitude Controls<br>Roll                                                                                                    | 🕑 Mode 1 🌑 Mode 2 |
|----------------------------------------------------------------------------------------------------|-------------------|
| Pitch                                                                                                    |                   |
| Yaw                                                                                                    |                   |
| Throttle Skip Cancel Next                                                                                                    |                   |
| Lower the Throttle stick all the way down as shown in diagram.<br>Reset all transmitter trims to center.                                                 |                   |
| It is recommended to disconnect all motors for additional safet                                                                                          | Channel Monitor   |
| Click Next to continue                                                                                                    | 1                 |
| RADIO CONFIG<br>Attitude Controls<br>Boll<br>Pitch<br>Yew<br>Throttle<br>Skip Cancel Next<br>Nove the Throttle stick all the way down and leave it there | ♥ Node 1 ● Node 2 |
|                                                                                                    | Channel Monitor   |

- Move all the transmitter switches/dials to their extreme position

| RADIO CONFIG                                                                              |                           |
|-------------------------------------------------------------------------------------------|---------------------------|
| Attitude Controls<br>Boll                                                                 | ⊙ Mode 1 ● Mode 2         |
| Fitch<br>Yex                                                                              |                           |
| Throttle<br>Ekip Cancel Next                                                              |                           |
| Nove all the transmitter switches and/or dials back and forth to their extreme positions. |                           |
|                                                                                           | Channel Monitor<br>1<br>2 |

- Skip remaining steps

| RADIO CONFIG<br>Attitude Controls<br>Roll<br>Pitch<br>Yaw<br>Throttle<br>Skip Cancel Next<br>Nove the switch or dial 700 want to use | • Node 1 • Node 2 |
|----------------------------------------------------------------------------------------------------|-------------------|
| Click Next to continue.<br>If you won't be using Flaps, click Skip.<br>RADIO CONFIG<br>Attitude Controls<br>Boll                     | Channel Monitor   |
| Pitch<br>Tax<br>Throttle<br>Skip Cancel Show                                                                                         |                   |
| Nove the switch or dial you want to use for Auxi.<br>You can click Skip if you don't want to assign.                                 | Channel Monitor   |

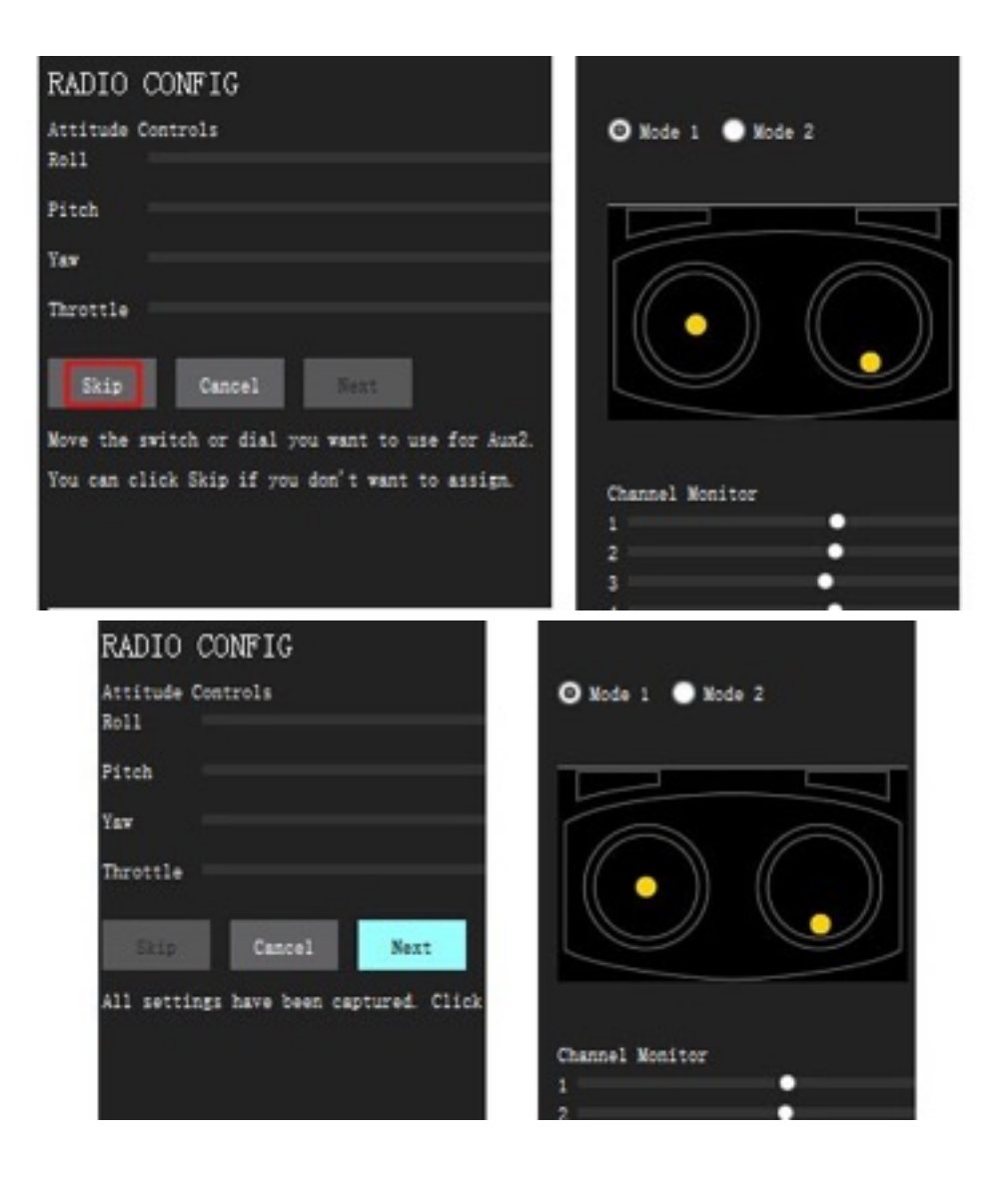

#### 4. Configure Channels

- Set main mode to channel 5, set position control to channel 6 (channel number may vary depending on your remote controller)

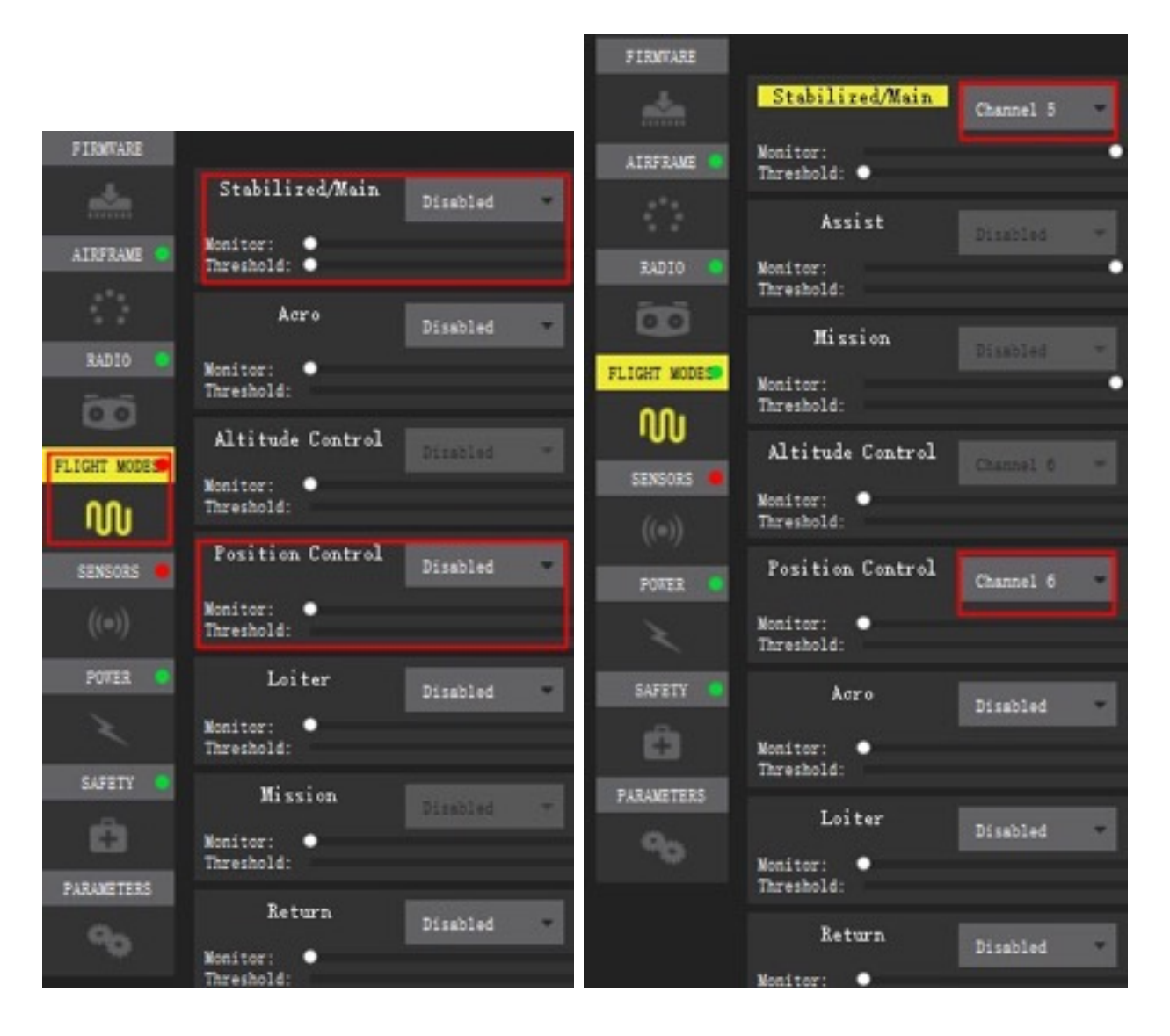

- Use channel 5 to select between 3 modes: manual mode, assist mode, and auto mode.
- Under assist mode, use channel 6 to switch between altitude-control mode or position-control mode

## 5. Sensor Calibration Compass

| SUMMARY      | SENSORS CONFIG                                                               |
|--------------|------------------------------------------------------------------------------|
| -1           | Calibrate: Compass • Gyroscope • Accelerometer •                             |
| FIRMTARE     |                                                                              |
| <u></u>      |                                                                              |
| AIRFRAME 😑   | Start the individual calibration steps by clicking one of the buttons above. |
| 0            |                                                                              |
| RADIO 🙁      |                                                                              |
| 00           |                                                                              |
| FLIGHT WODES |                                                                              |
| W            |                                                                              |
| SENSORS .    |                                                                              |
| ((•))        |                                                                              |

- Rotate frame to specified orientation according to software prompts.

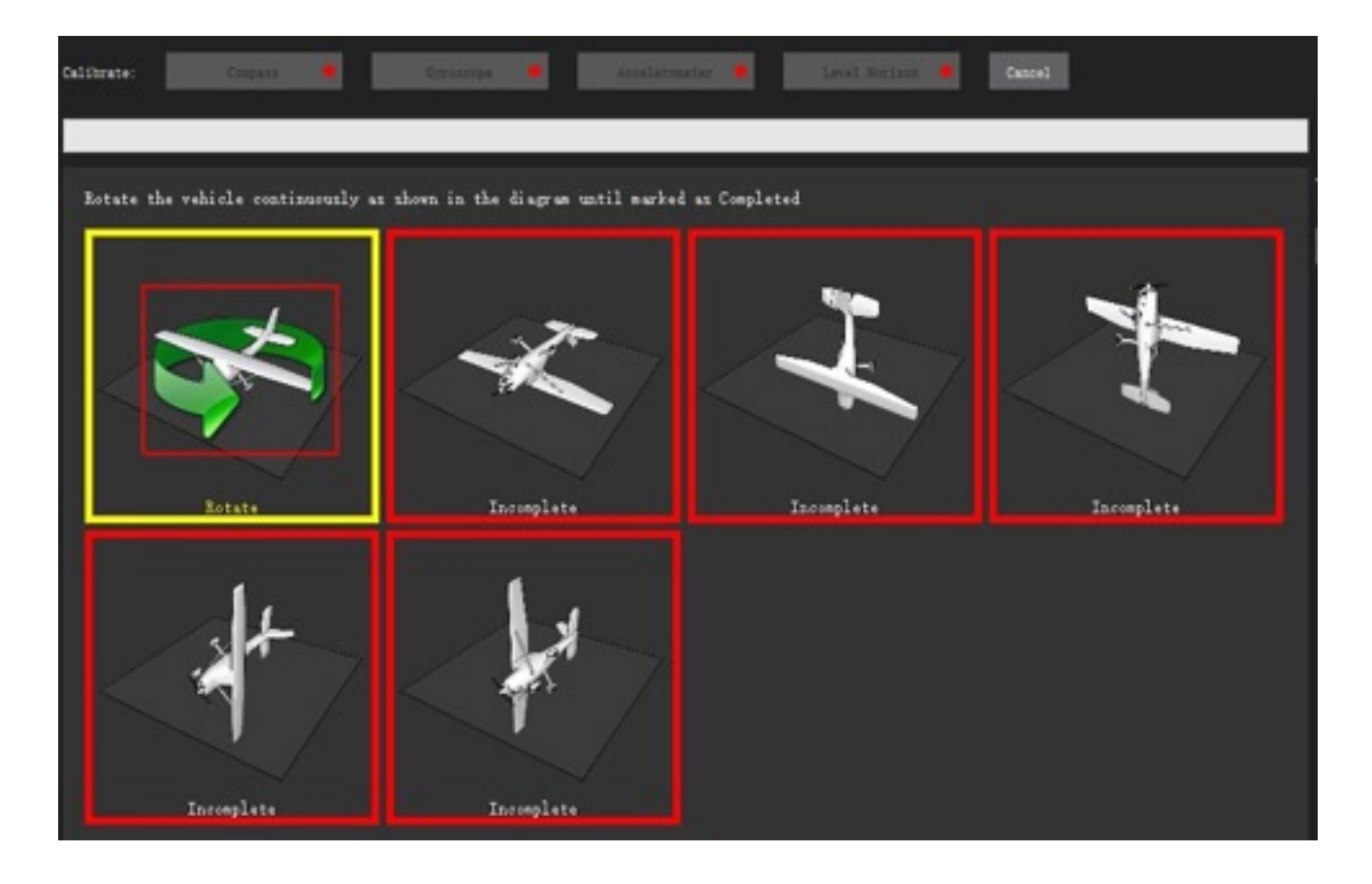

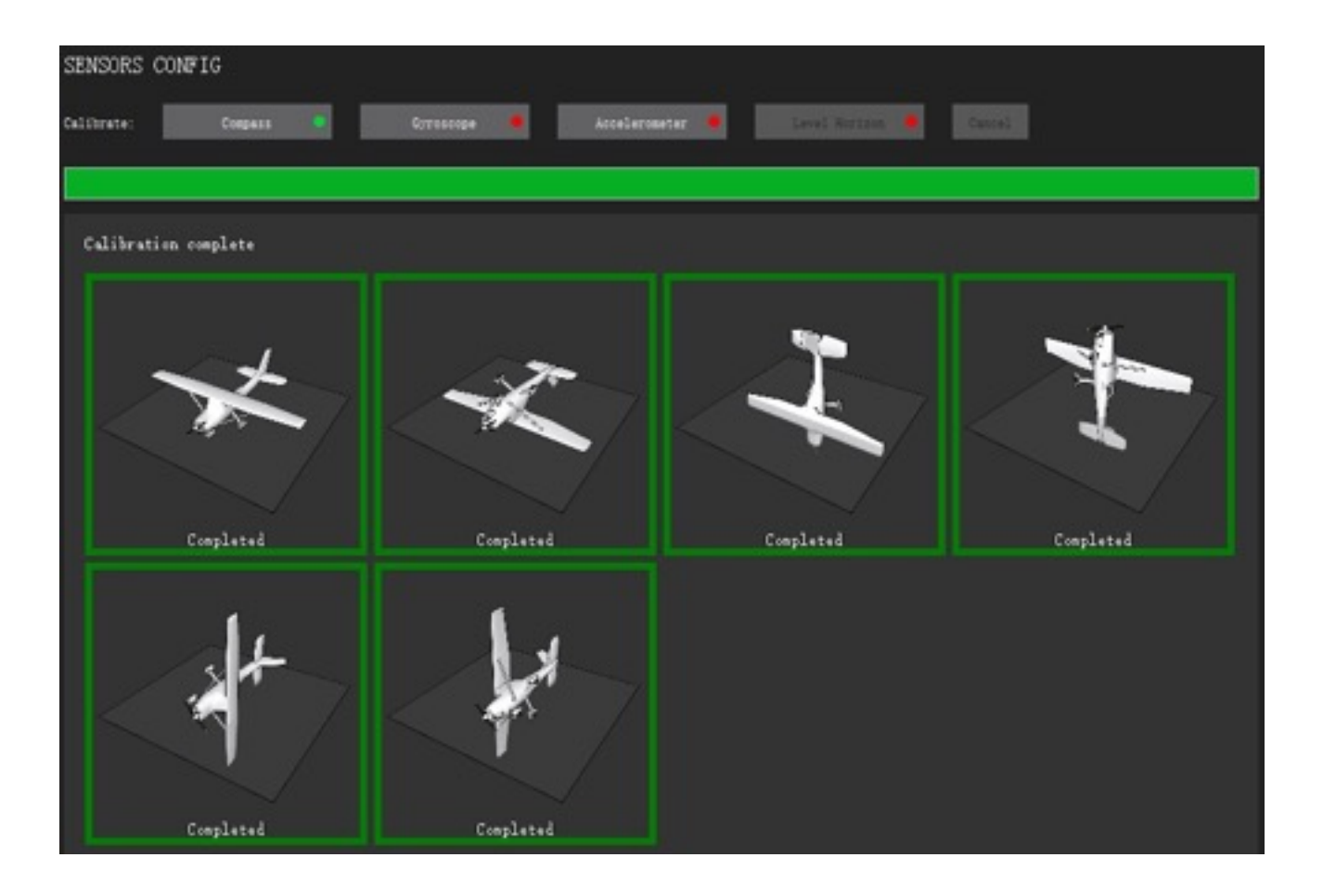

#### Gyro

- Place frame into one of the incomplete orientation show on software screen, and hold it still. Proceeds according to software prompts.

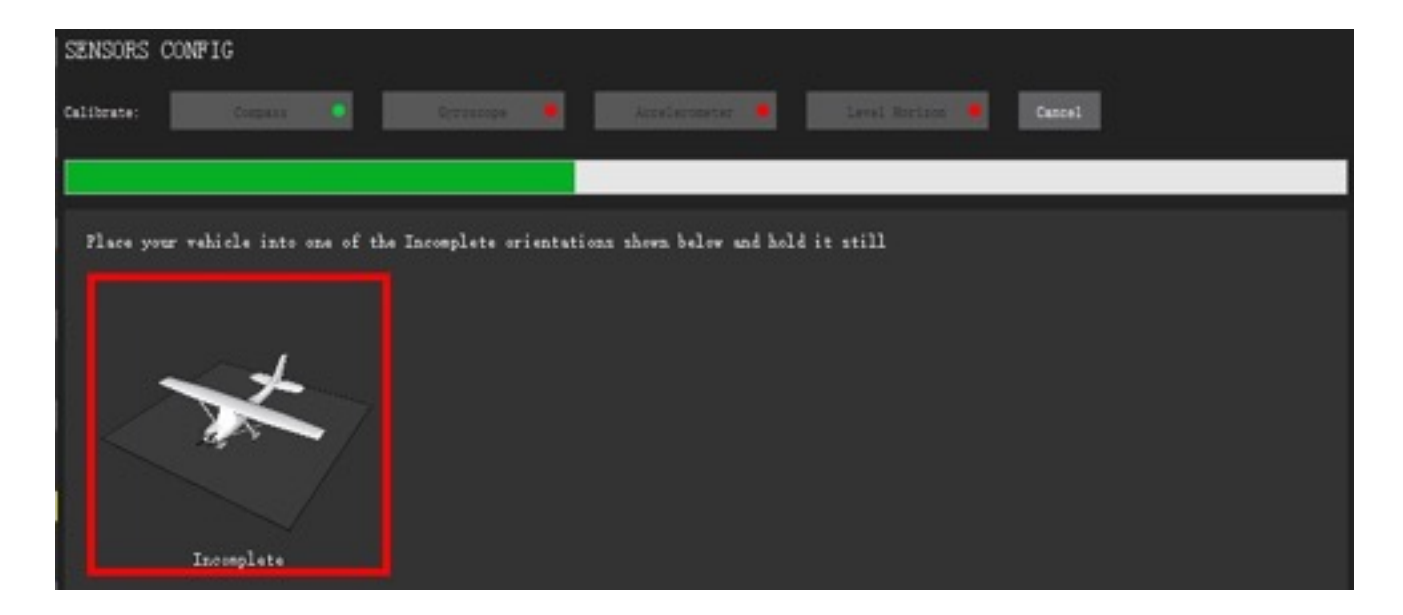

| SENSORS CO  | NFIG      |              | n: (12)        | 48 - 17 AB |        |
|-------------|-----------|--------------|----------------|------------|--------|
| Californie: | Company   | Cottosooge 🔍 | Accelermeter 🧶 |            | Carrel |
|             |           |              |                |            |        |
| Calibration | complete  |              |                |            |        |
|             |           |              |                |            |        |
| -           | ×         |              |                |            |        |
|             |           |              |                |            |        |
|             |           |              |                |            |        |
|             | Completed |              |                |            |        |

#### Accelerometer

- Place frame into one of the incomplete orientation show on software screen, and hold it still. Proceeds according to software prompts.

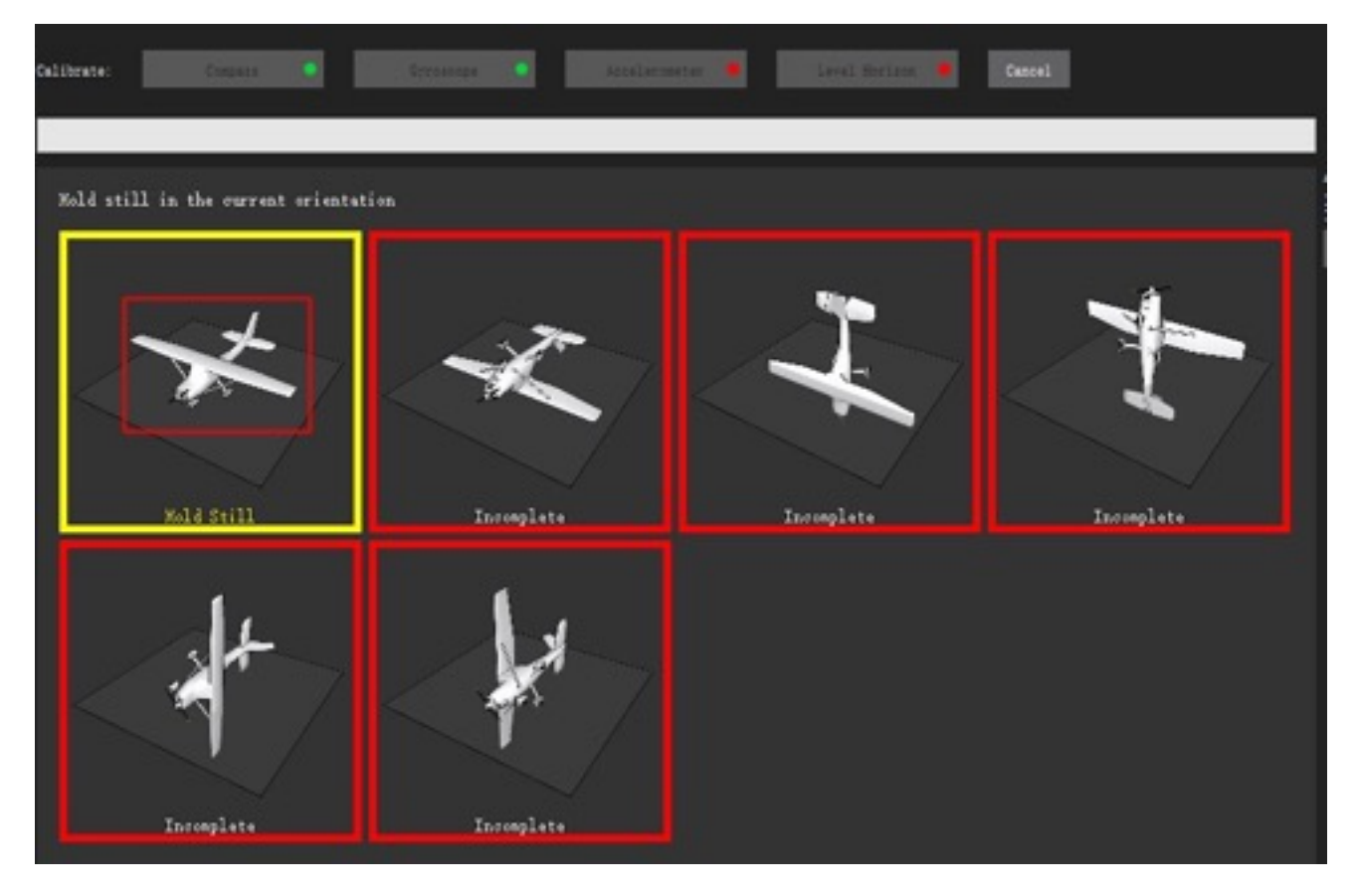

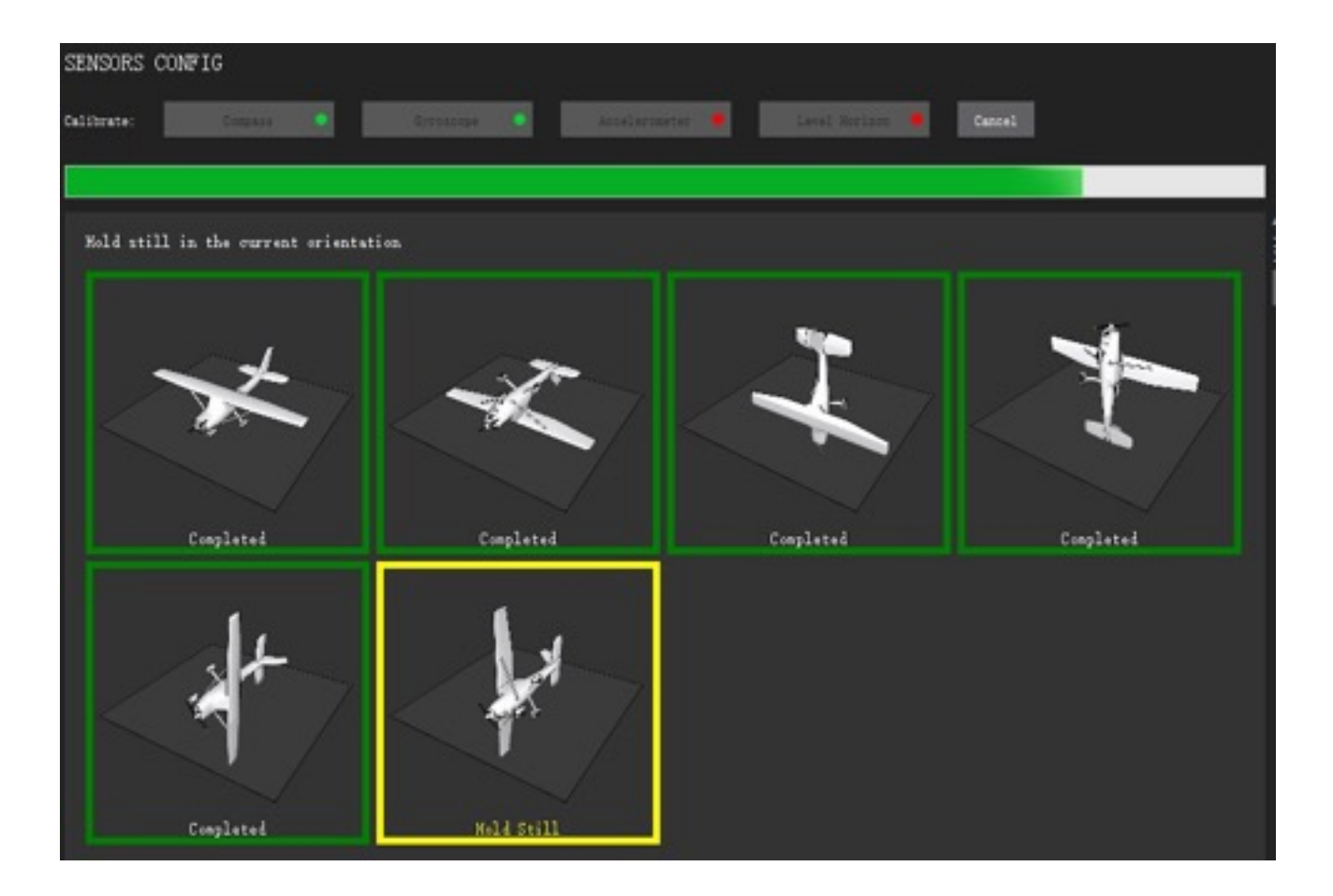

## FAQ

#### 1. MindPX

Q: What is the environments requirements for MindPX? A: MindPX working temperature range: -10C ~ 100C; MindPX working humidity range: 10%~90% RH

Q: What is the maximum controllable range of MindPX A: 1~2km, depending on transmiting power of your remote controller

Q: What is the maximum flight speed? A: About 100km/h (depends on your rotors and frames)

Q: What is the hardware requirements for hardware ground station? A: MindPX can be connected to ground station via a USB cable, or a wireless data transmission module.

Q: Can navigation mode be interrupted?

A: You can switch mode using remote controller.

Q: What if MindPX loosing connection with remote controller during flight? A: MindPX will control the copter return to where it launches automatically in this case. Or you can also set it to auto landing as you demanded.

Q: How to retrieve MindPX source code and hardware schematics/layouts? A: You can download *source code* from: <u>https://github.com/airmind/MindPX</u> You can download schematics/*layouts* from: <u>https://github.com/airmind/Hardware</u>

#### 2. Accessories

Q: What is the cruise time of battery in one charge, and how long it takes to charge a battery?

A: Typically for a 1500mah battery, the cruise time is about 15 minutes for normal load. It takes about 2 hrs to charge the battery to full.

Q: What if the copter ran out of battery?

A: MindPX will trigger alarm when battery level goes down below threshold. The flashing LED will turn yellow and buzzer beeps.

Q: Can MindPX filming from the air and transmit video back to ground? A: You can purchase additional video capture and transmitting devices and mount it onto the frame.